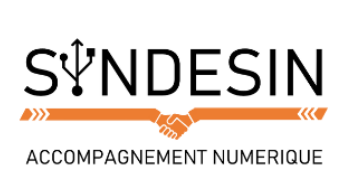

# Mes fiches mémos

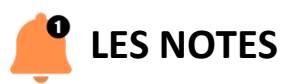

Rien de plus pratique que de pouvoir prendre des notes depuis votre smartphone. Elles seront ensuite partagées sur vos différents appareils (iPhone, iPad) et vous pourrez facilement retrouver une vieille note grâce à la recherche.

Notes

Vous pouvez faire énormément de choses aujourd'hui avec les notes :

- Les partager avec des amis
- Dessiner dessus
- Insérer des tâches et des photos

# Créer une note

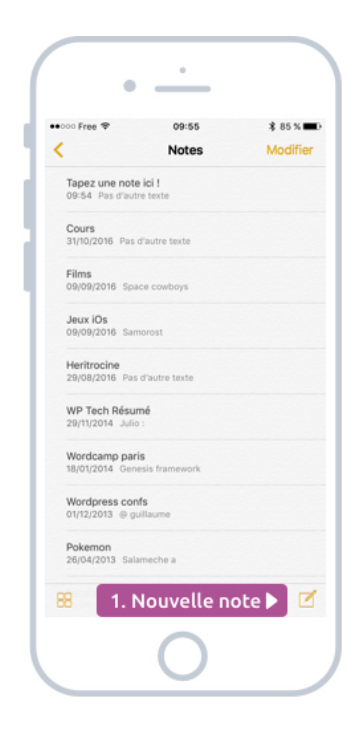

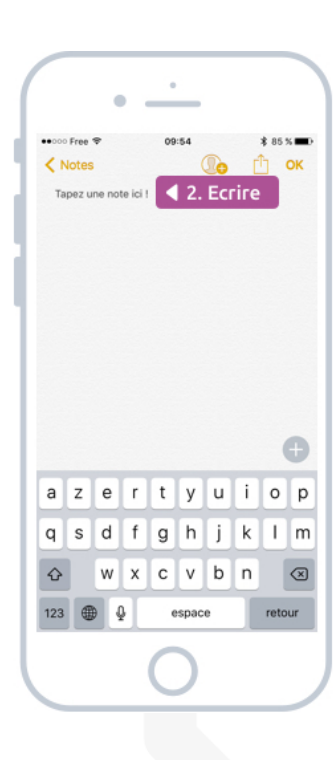

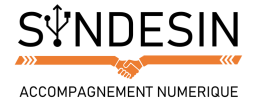

# Dessiner, ajouter des tâches, insérer des images

Vous pouvez également dessiner sur une note, et ajouter des tâches et des images grâce au menu situé en bas de l'écran.

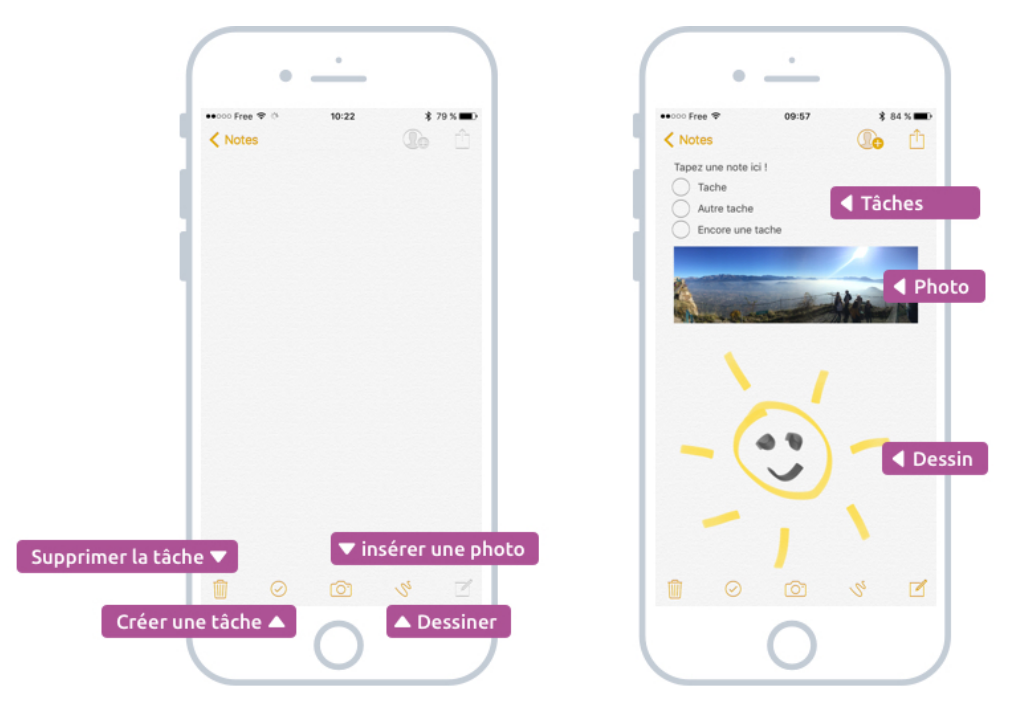

Concernant les dessins, vous pourrez choisir entre différents styles de traits : crayon de papier, marqueur et différentes couleurs. L'outil est vraiment sympathique et encore plus pratique à utiliser sur un grand écran comme l'iPad.

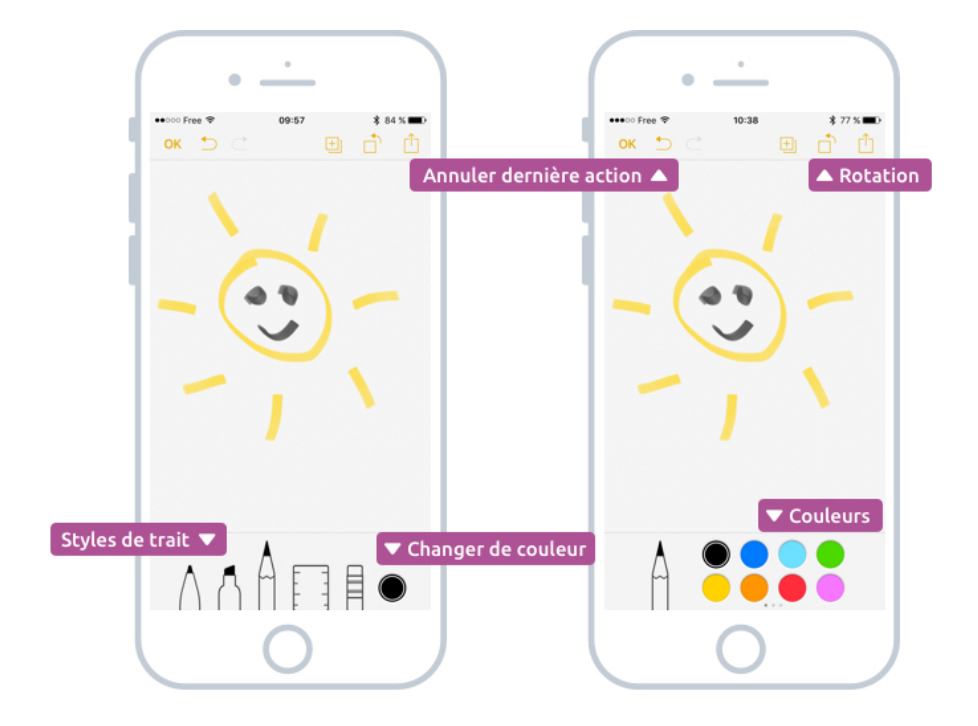

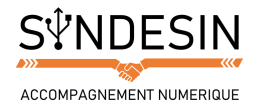

# Liste des tâches

En appuyant sur < Notes en haut à gauche de l'écran vous reviendrez sur votre liste de notes. Vous pourrez d'ailleurs facilement supprimer une note en glissant votre doigt vers la gauche afin de faire apparaître le bouton correspondant.

| ●000 Free ♥                        | 09:55              | \$ 85 % ■ |
|------------------------------------|--------------------|-----------|
| <                                  | Notes              | OK        |
| Tapez une note<br>09:54 Pas d'autr | ici !<br>e texte   |           |
| 9.                                 |                    | Supprime  |
| Films<br>09/09/2                   | boys               |           |
| Jeux iOs<br>09/09/2016 Sam         | orost              |           |
| Heritrocine<br>29/08/2016 Pas      | d'autre texte      |           |
| WP Tech Résun<br>29/11/2014 Julio  | né                 |           |
| Wordcamp pari<br>18/01/2014 Gene   | s<br>sis framework |           |
| Wordpress con<br>01/12/2013 @ gu   | fs<br>illaume      |           |
| Pokemon<br>26/04/2013 Sala         | meche a            |           |
| 88                                 | 12 notes           | C         |

#### Partager une note

Retenez bien ce visuel car lorsque vous le voyez, c'est que vous pouvez partager le contenu que vous êtes en train de consulter.

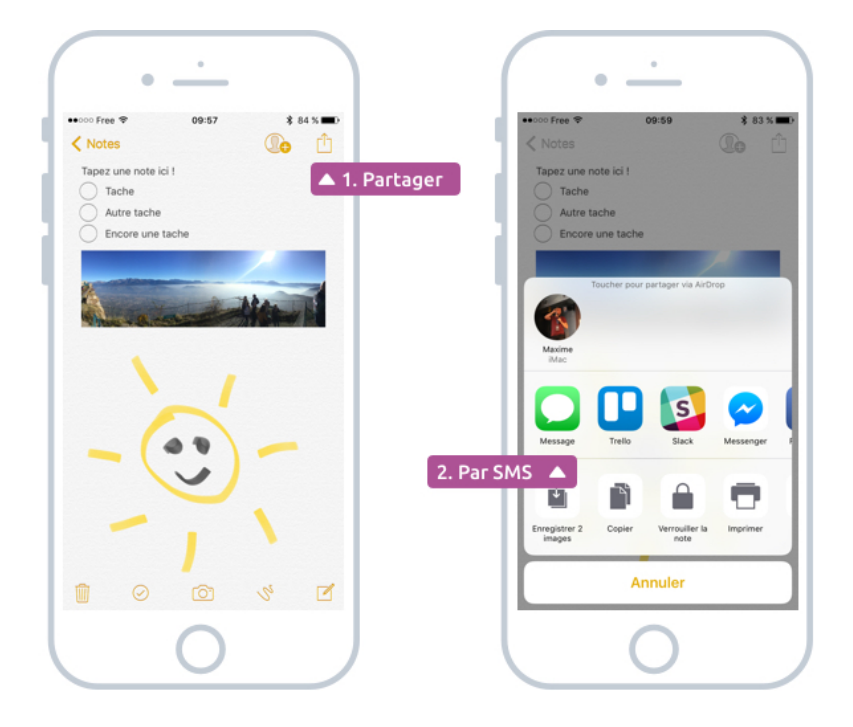

Voilà ! Cette application se veut très simple d'usage afin que vous puissiez facilement prendre des notes et les retrouver facilement plus tard

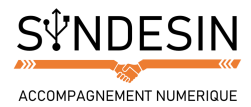

# LES RAPPELS

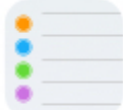

L'application idéale pour les têtes en l'air comme moi ! Afin de ne rien oublier, vous pouvez créer des rappels. Comme on l'a vu précédemment, vous pourrez même demander à Siri de les créer pour vous.

Rappels

Les rappels sont de plusieurs types :

- Des simples tâches, ou listes de tâches (comme une liste de course)
- Des tâches qui sonneront à une date définie
- Des tâches qui sonneront quand vous quittez ou arrivez dans un lieu précis

Et ça marche plutôt bien ! Depuis je n'oublie (presque) plus rien !

#### Créer une tâche avec un rappel

Appuyez sur le petit plus dans la liste, puis indiquez un nom pour votre tâche (par exemple : faire la lessive). Une icône apparait à droite et vous permettra de configurer le rappel selon une date ou un lieu.

| • <u>·</u>                                 | ſ                    |                          |                |      | _    |   |       |              |               | •                    | •                           |                          |
|--------------------------------------------|----------------------|--------------------------|----------------|------|------|---|-------|--------------|---------------|----------------------|-----------------------------|--------------------------|
|                                            | ••••• Fi             | ∾ ≑<br>hes               |                | 10:5 | 7    |   | \$ 75 | * ==•<br>1   |               | •••000 Free 💎        | <sup>10:01</sup><br>Détails | \$ 82 % <b>■</b> D<br>OK |
| Résilier l'option télé<br>30/04/2017 09:00 | 0 5                  | ésilier l'o<br>0/04/2017 | ption<br>09:00 | télé |      |   | 1     | <b>v</b> c   | Configurer le | e rappel ,           | _                           |                          |
| + Ajouter une tâche                        | + ►<br>Donner un nom | la tä                    |                |      |      |   |       | 1            |               | Me notifier un certa | A une d                     | late 🔻                   |
|                                            |                      |                          |                |      |      |   |       |              | 1 1           | Alarme               | mer. 1                      | 6/11/16 à 11:00          |
|                                            |                      |                          |                |      |      |   |       |              |               | Récurrence           |                             | Jamais >                 |
|                                            |                      |                          |                |      |      |   |       |              |               | Me le rappeler à un  | endroit                     | 0                        |
|                                            |                      | _                        |                | _    | -    |   |       |              |               | Ou a                 | un lieu pré                 | cis 🔺                    |
|                                            | a                    | z e                      | r              | t    | y u  | i | 0     | р            |               | Liste                |                             | Tâches >                 |
|                                            | q                    | s d                      | f              | g    | h j  | k | 1     | m            |               | Notes                |                             |                          |
| Afficher les rappels terminés              | Ŷ                    | w                        | x              | с    | v b  | n |       | $\bigotimes$ |               |                      |                             |                          |
|                                            | 123                  | •                        |                | es   | pace |   | reto  | ur           |               |                      |                             |                          |
| $\left( \right)$                           |                      |                          |                | C    | )    |   |       |              |               |                      | 0                           |                          |

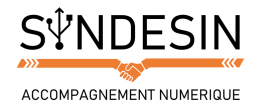

Encore plus simple : demandez à Siri de créer le rappel pour vous en lui disant : « Rappelle-moi de faire la lessive demain à 18h par exemple ». Vous recevrez alors une notification au moment venu sur votre écran d'accueil :

Vous pourrez ensuite aller dans votre app Rappels et valider votre tâche en appuyant sur le cercle à gauche.

Vous pourrez même demander de repousser le rappel d'une heure si vous êtes actuellement en train de faire autre chose.

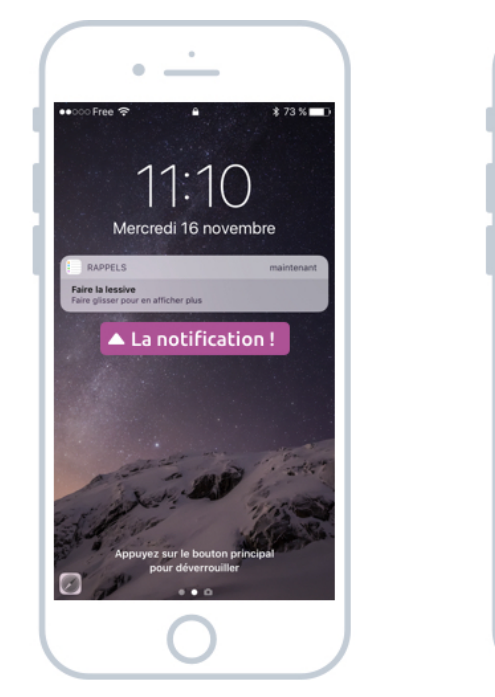

| •                                             |
|-----------------------------------------------|
| •••••• free ♥ 11-11 \$ 73.34 ■ 0     Tâches 1 |
| Résilier l'option télé<br>30/04/2017 09:00    |
| Faire la lessive     Aujourd'hui 11:10        |
| Valider la tâche accomplie                    |
|                                               |
|                                               |
|                                               |
|                                               |
|                                               |
| Afficher les rappels terminés                 |
|                                               |
|                                               |

## Gérer plusieurs listes de tâches

Vous allez pouvoir organiser vos tâches dans différentes listes. Par exemple les tâches personnelles, professionnelles et une liste spéciale pour vos courses. Sur l'écran principal des rappels, vous pouvez observer une zone en bas où l'on voit apparaître un bout d'autres listes. Appuyez dessus, les listes viendront s'empiler. Vous noterez l'apparition d'un + en haut à droite qui va nous permettre de créer une nouvelle liste, et même de choisir sa couleur.

|                                               | 1  |
|-----------------------------------------------|----|
| ·                                             |    |
|                                               |    |
| ***** PIER * 10-02 * 02 /1                    |    |
| Tâches 1                                      |    |
| Modifier                                      | 11 |
| Résilier l'option télé<br>30/04/2017 09:00    |    |
|                                               |    |
|                                               |    |
|                                               |    |
|                                               |    |
|                                               |    |
|                                               |    |
|                                               |    |
|                                               |    |
|                                               | 11 |
|                                               |    |
|                                               |    |
|                                               | 11 |
|                                               |    |
|                                               |    |
| Rescular optro los listos                     |    |
| <ul> <li>Basculer entre les listes</li> </ul> |    |
|                                               |    |
|                                               | 1  |
|                                               |    |
|                                               |    |

|                            | •                      |           |
|----------------------------|------------------------|-----------|
| •000 Free 🗢                | 10:02                  | \$82%     |
| Program                    |                        | e liste 🔺 |
| Courses                    | 6                      | 5         |
| Tâches                     |                        | 1         |
| Résilier I's     30/04/201 | pption télé<br>7 09:00 |           |
|                            | 0                      |           |

|             | Pree | Ŷ           |             | 10          | :00         |             |             | \$ 83 : | 8       |
|-------------|------|-------------|-------------|-------------|-------------|-------------|-------------|---------|---------|
| C           | our  | ses         |             |             |             |             |             |         | +<br>ок |
| •           |      |             |             |             |             |             |             |         |         |
| 4           | ۰C   | hoi         | sir         | le r        | юп          | 1 et        | la          | ςοι     | Jle     |
|             |      |             |             |             |             |             |             |         |         |
|             |      |             |             |             |             |             |             |         |         |
|             |      |             |             |             |             |             |             |         |         |
|             |      |             |             |             |             |             |             |         |         |
|             |      |             |             |             |             |             |             |         |         |
|             |      |             |             |             |             |             |             |         |         |
|             |      |             |             |             |             |             |             |         |         |
| а           | z    | е           | r           | t           | у           | u           | i           | 0       | p       |
| aq          | zs   | e<br>d      | r<br>f      | t<br>g      | y<br>h      | u<br>j      | i<br>k      | 0       | p       |
| a<br>q<br>¢ | zs   | e<br>d<br>w | r<br>f<br>x | t<br>g<br>c | y<br>h<br>v | u<br>j<br>b | i<br>k<br>n | 0       | p<br>m  |

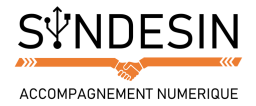

Maintenant vous savez comment basculer entre les listes. Vous pouvez alors ajouter des produits à acheter dans votre liste courses :

| Oureas       |                   |        |
|--------------|-------------------|--------|
| 5001303      |                   | Modif  |
| Lait         |                   |        |
| Pain         |                   |        |
| Légumes      |                   |        |
| Jus de fruit |                   |        |
| Riz          |                   |        |
| Pates        |                   |        |
| Bananes      |                   |        |
|              |                   |        |
|              |                   |        |
|              |                   |        |
|              |                   |        |
|              |                   |        |
|              |                   |        |
| Affict       | er les rappels te | rminés |

Et voilà ! Vous maitrisez désormais 2 nouvelles applications très pratiques qui sont livrées de base avec votre iPhone/iPad !